## Adding a Vimeo Video to your Page

Vimeo is a video-hosting and sharing service that aims to offer the best quality of shareable videos on the Web.

## Add Vimeo Video to your Page

- 1. Head to the PageCloud page you would like the video to appear on.
- 2. From the Left Side Bar, select "Apps" and drag the Vimeo App icon onto the page.
- 3. An input field will appear to include the Vimeo video URL.
- 4. Head to the Vimeo video you would like to embed on your site.
- 5. Copy the URL of the Video using the CMD+C (on Mac) or CTRL+C (on Windows) shortcut.
- Paste the Vimeo video URL onto your page using CMD+V (on Mac) or CTRL+v (on Windows) Shortcut.
- 7. Click OK to have the Vimeo Video generated on the page.
- 8. Click "Save" to save your changes to the page.
- 9. Click "View Live" to see the embedded Vimeo video on your live page.

## Add Vimeo Video to your Page - Using Vimeo URL

- 1. Head to the Vimeo video you would like to embed on your site.
- 2. Copy the URL of the Video using the CMD+C (on Mac) or CTRL+C (on Windows) shortcut.
- 3. Head to the PageCloud page you would like the video to appear on.
- Paste the Vimeo video URL onto your page using CMD+V (on Mac) or CTRL+v (on Windows) Shortcut.
- 5. The embedded video will appear on the page.
- 6. Click "Save" to save your changes to the page.
- 7. Click "View Live" to see the embedded Vimeo video on your live page.

Adjust video settings by selecting the video and heading to the Video tab in the Editing Menu.